How to find you plat/lot:

- 1. Go to the link <a href="https://arcgis.racinecounty.com/MapBook/">https://arcgis.racinecounty.com/MapBook/</a> (this link is above these instructions on the home page)
- 2. Type your address in the search bar on the upper, left area of the screen. Only use your house number and the street name (no need to include W or E or punctuation)
- 3. Increase or decrease the map size by using the + or on the upper, left side of the screen. (You may need to reposition the map several times with your curser)
- 4. Once you have located your plat/lot you can change the view from lines to foliage and roof tops.
- 5. In the upper, right corner, click on the four-square icon and a screen will appear called "Basemap Gallery"
- 6. Click on "Imagery with Transportation" to see an aerial type map with foliage and more (the view will become clearer over time)